## **Rotate Cursors**

1050 kbadmin June 30, 2021 <u>Unique function</u> 0 4129

The cursor can rotate anti-clockwise by 0 degree or 45 degree.

Menu : Express > GstarCAD Tools > Rotate Cursor > 0 or 45 Command Entry : RTCUR0/RTCUR45 (0 degree/45 degree)

Side Line

**Menu** : Express >GstarCAD Tools > Rotate Cursor > Side Line **Command Entry** :RTCUR1

## **Operation steps:**

1.Start the command.

2.Select the reference segment and system will align the X axis of the cursor to the selected segment.

## **Real Time Rotate**

Menu : Express > GstarCAD Tools > Rotate Cursor > Real Time Rotate Command Entry : RTCUR

## **Operation steps:**

1. After executing the command, the command line prompts as below.

Command: \_rtcur Counterclockwise coarse (A) / clockwise coarse (D) / counterclockwise Fine Tuning (W) / clockwise Fine Tuning (S) / normal (O):O 428.5126,132.3789,0 SNAP GRID ORTHO FOLAR OSNAP OTRACK LWT DYN MODEL

2. You can use the AWSD four keys to control the cursor direction until you are satisfied and press enter.

Online URL: https://www.kb2.gstarcad.com.my/article.php?id=1050